Langkah-langkah pengerjaan analisis dengan menggunakan software etabs:

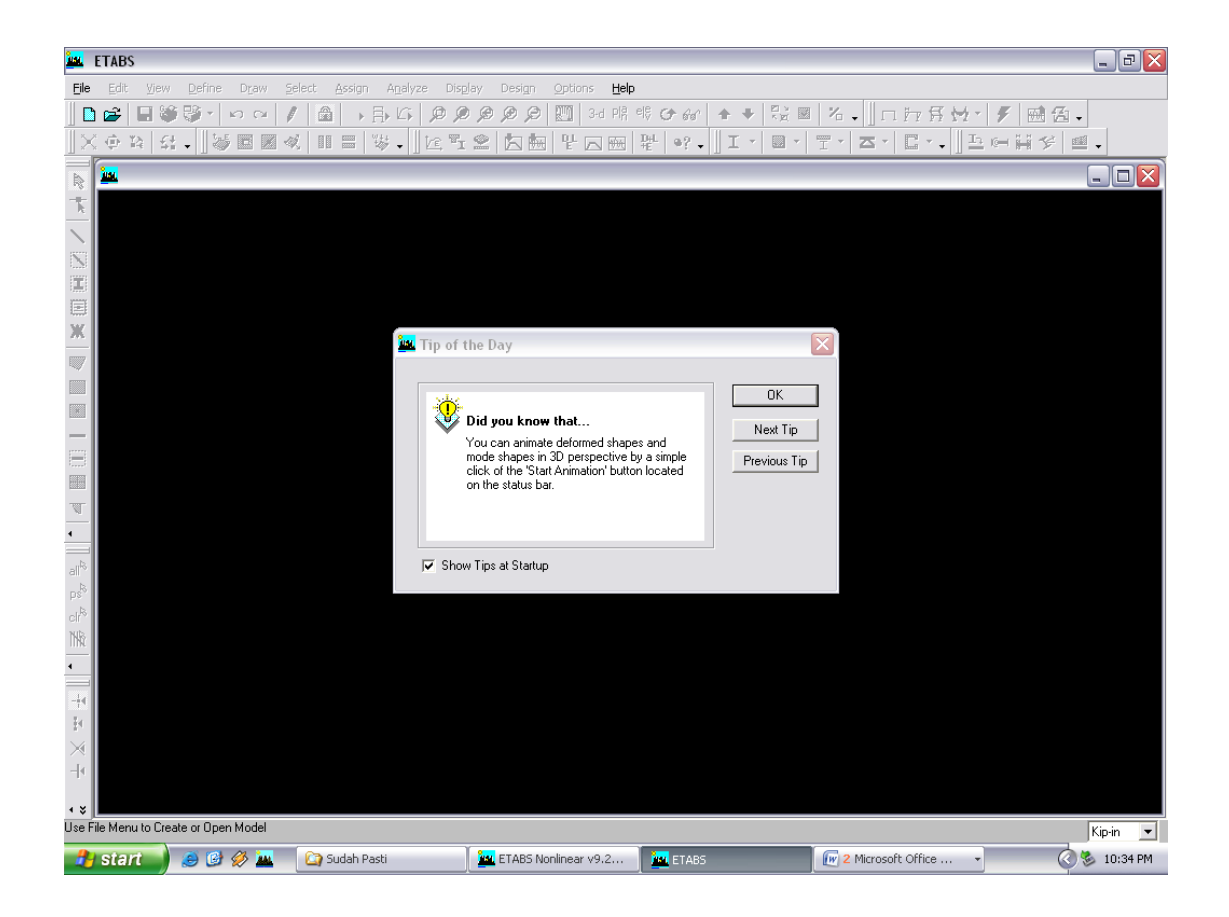

1. Membuka program dengan mengklik icon atau diambil dari start program

Gambar Tampilan awal program

Kemudian membuat grid dan jarak grid sesuai dengan model yang mau dibuat dengan cara mengklik File - New Model – No (new model initialization) – Ok maka akan terlihat tampilan berikut

| 🚨 ETABS Nonlinear v9.2.0 - (Untitled)                                                                                                    |                                                                                     |
|----------------------------------------------------------------------------------------------------|-------------------------------------------------------------------------------------|
| File Edit View Define Draw Select Assign Analyze Display Design Option                                                                   | is <u>H</u> elp                                                                     |
| <b>〕 ☆ ● ※ ジ・ ○ / ▲ → 日 い タクタク ○ 四</b>   × ◆ 4 4 <b>.</b>   ※回 図 ≪ Ⅱ 目 ※ <b>.</b>   또 1 空 <b>!</b> 四 1 1 1 1 1 1 1 1 1 1 1 1 1 1 1 1 1 1 | 34時時 <i>日本</i> ●陸回名、□□戸牙母★●/ 1813日<br>四冊  聖  9?、□エ  目・王・本・『こ、□ 2 時時分 型・             |
|                                                                                                    |                                                                                     |
| Building Plan Grid System and Story Data De                                                                                              | finition                                                                            |
| Cit Discussion (Disc)                                                                                                    | Chara Discussion                                                                    |
| Cind Dimensions (Plan)                                                                                                    | Story Dimensions                                                                    |
| (* Uniform Grid Spacing                                                                                                    | (* Simple Story Data                                                                |
| Number Lines in X Direction 4                                                                                                    | Number of Stories 4                                                                 |
| Number Lines in Y Direction 4                                                                                                    | Typical Story Height 3.6576                                                         |
| Spacing in X Direction 7.3152                                                                                                    | Bottom Story Height 3.6576                                                          |
| Spacing in Y Direction 7.3152                                                                                                    | C Custom Story Data Edit Story Data                                                 |
| C Custom Grid Spacing                                                                                                    |                                                                                     |
| Grid Labels Edit Grid                                                                                                    |                                                                                     |
|                                                                                                    |                                                                                     |
| Add Structural Objects                                                                                                    |                                                                                     |
|                                                                                                    |                                                                                     |
| al <sup>e</sup> I I I I I I I I I I I I I I I I I I I                                                                                    |                                                                                     |
|                                                                                                    |                                                                                     |
| Clr" Steel Deck Staggered Flat Slab I<br>NB Truss P                                                                                      | flat Slab with Walffle Slab TwoWayor <b>Grid Only</b><br>erimeter Beams Ribbed Slab |
|                                                                                                    |                                                                                     |
| OK                                                                                                    | Cancel                                                                              |
| +1                                                                                                    |                                                                                     |
|                                                                                                    |                                                                                     |
| -[4]                                                                                                    |                                                                                     |
|                                                                                                    |                                                                                     |
| ▲ ¥ Ready                                                                                                    | Kip-in                                                                              |
| 🔧 Start 🥚 🥔 🌌 🛛 🔯 Sudah Pasti 🖉 ETABS Nonlinear                                                                                          | v9.2 🗽 ETABS Nonlinear v9.2 🕞 😰 Microsoft Office 🔹 🖉 🗞 10:35 PM                     |

Gambar Tampilan untuk membuat jumlah grid dan lantai serta jarak grid dan

lantai

3. Aturlah satuan sesuai yang dikehendaki. Pengaturan satuan terdapat disudut kanan bawah pada gambar 1. Mendefenisikan material yang mau digunakan untuk menganalisis dengan cara mengklik *Define - Material Properties –* maka akan terlihat tampilan berikut:

| Define Materials                    |                                                                          |
|-------------------------------------|--------------------------------------------------------------------------|
| Materials<br>CONC<br>OTHER<br>STEEL | Click to:<br>Add New Material<br>Modify/Show Material<br>Delete Material |
|                                     | Cancel                                                                   |

Gambar Define Materials

 Lalu klik pada tulisan *Conc* (Tulisan akan berwarna biru bila di klik) – *Modify Show*, diubah nama material pada kotak *material name*, masukkan nilai f<sub>c</sub>', f<sub>y</sub> dan F<sub>ys</sub> lalu klik Ok maka akan terlihat tampilan pada gambar berikut :

|                                                    |           | Display Color                   |             |
|----------------------------------------------------|-----------|---------------------------------|-------------|
| Material Name                                      | CONC      | Color                           |             |
| Type of Material                                   |           | Type of Design                  |             |
| <ul> <li>Isotropic</li> <li>Orthotropic</li> </ul> | •         | Design                          | Concrete 💌  |
| Analysis Property Data                             |           | Design Property Data (ACI 318-0 | 5/IBC 2003) |
| Mass per unit Volume                               | 2.246E-07 | Specified Conc Comp Strength,   | f'c 4.      |
| Weight per unit Volume                             | 8.680E-05 | Bending Reinf. Yield Stress, fy | 60.         |
| Modulus of Elasticity                              | 3600.     | Shear Reinf, Yield Stress, fys  | 60.         |
| Poisson's Ratio                                    | 0.2       | Lightweight Concrete            |             |
| Coeff of Thermal Expansion                         | 5.500E-06 | Shear Strength Reduc. Fac       | tor         |
| Shear Modulus                                      | 1500.     |                                 |             |

Gambar Memasukkan nilai  $f_c$ ' sebesar 25 Mpa  $f_y$  dan  $f_{ys}$  sebesar 400 Mpa

5. Setelah membust nama material, mengisi fc', fy dan fys lalu klik Ok maka tampilan akan terlihat seperti gambar berikut ini :

| Define Materials |                      |
|------------------|----------------------|
| Materials        | Click to:            |
| BAJA<br>BETON    | Add New Material     |
| OTHER            | Modify/Show Material |
|                  | Delete Material      |
|                  | OK                   |
|                  | Cancel               |
|                  |                      |

Gambar *Define Materials* (Material yang didefenisikan ada didalam kotak material)

 Lalu klik pada tulisan *Steel* (Tulisan akan berwarna biru bila di klik) – *Modify Show*, diubah nama material pada kotak *material name*, masukkan nilai, f<sub>y</sub> dan f<sub>u</sub> lalu klik Ok maka akan terlihat tampilan pada gambar berikut :

| laterial Property Data                             |            |                              |       |
|----------------------------------------------------|------------|------------------------------|-------|
|                                                    |            | Display Color                |       |
| Material Name                                      | STEEL      | Color                        |       |
| Type of Material                                   |            | Type of Design               |       |
| <ul> <li>Isotropic</li> <li>Orthotropic</li> </ul> |            | Design                       | Steel |
| Analysis Property Data                             |            | Design Property Data         |       |
| Mass per unit Volume                               | 7.324E-07  | Minimum Yield Stress, Fy     | 50.   |
| Weight per unit Volume                             | 2.830E-04  | Minimum Tensile Strength, Fu | 65.   |
| Modulus of Elasticity                              | 29000.     | Cost per Unit Weight         | 1.    |
| Poisson's Ratio                                    | 0.3        |                              |       |
| Coeff of Thermal Expansion                         | 6.500E-06  |                              |       |
| Shear Modulus                                      | 11153.8462 |                              |       |
|                                                    | ОК         | Cancel                       |       |

Gambar Memasukkan nilai  $f_y$  sebesar 250 Mpa dan  $f_u$  sebesar 410 Mpa

7. Setelah membust nama material, mengis, *fy* dan *fu* lalu klik Ok maka tampilan akan terlihat seperti gambar berikut ini :

| Define Materials |                      |
|------------------|----------------------|
| Materials        | Click to:            |
| BAJA             | Add New Material     |
| OTHER            | Modifu/Show Material |
|                  | Delete Material      |
|                  | ок (                 |
|                  | Cancel               |
|                  |                      |

Gambar *Define Materials* (Material yang didefenisikan ada didalam kotak material)

8. Langkah berikutnya membuat balok induk dengan cara mengklik Define - Frame

Section, maka tampilannya akan terlihat seperti gambar berikut

| Define Frame Properties               |                      |
|---------------------------------------|----------------------|
| Properties                            | Click to:            |
| Type in property to find:<br>A-CompBm | Import I/Wide Flange |
| A-CompBm                              | Add I/Wide Flange 💌  |
| A-GravCol<br>A-Lat8m                  | Modify/Show Property |
| A-TrChdW10<br>A-TrChdW12              | Delete Property      |
| A-Tr/Web8<br>A-Tr/Web10<br>A-Tr/Web12 | ОК                   |
|                                       | Cancel               |

# Gambar Define Frame Properties

9. Klik Add/Wide Flange maka akan terlihat tampilan seperti gambar berikut:

| Section Name                 | IWF.700.300        | .15.28        |
|------------------------------|--------------------|---------------|
| Properties                   | Property Modifiers | Material      |
| Section Properties           | Set Modifiers      | BAJA          |
| Dimensions                   |                    | ]             |
| Outside height(t3)           | 700.               |               |
| Top flange width (t2)        | 300.               |               |
| Top flange thickness(tf)     | 28.                | 3<            |
| Web thickness ( tw )         | 15.                |               |
| Bottom flange width(t2b)     | 300.               |               |
| Bottom flange thickness(tfb) | 28.                | Display Color |

Gambar *I/Wide Flange Section* (membuat balok IWF 700.300.15.28)

10. Langkah berikutnya membuat kolom King Cross dengan cara Define - Frame

Section, maka tampilannya akan terlihat seperti berikut

| Properties                            |   | Click to:            |
|---------------------------------------|---|----------------------|
| Type in property to find:<br>A-CompBm | _ | Import I/Wide Flange |
| A-CompBm                              | ~ | Add SD Section 💌     |
| A-GravBm<br>A-GravCol<br>A-LatBm      |   | Modify/Show Property |
| A-TrChdW10                            |   | Delete Property      |
| A-TrChdW12<br>A-TrChdW14              |   |                      |
| A-TrWeb8                              |   | ОК                   |
| A-TrWeb12                             | ~ |                      |

Gambar Define Frame Properties

11. Kemudian klik – Add SD Section, maka tampilannya akan terlihat seperti berikut

| SD Section Data          |             |
|--------------------------|-------------|
| Section Name             | KC800       |
| Base Material            | BAJA        |
| - Design Type            |             |
| No Check/Design          |             |
| 🔘 General Steel Sec      | tion        |
| C Concrete Column        |             |
| Concrete Column Check    | /Design     |
| Reinforcement to t       | be Checked  |
| C Reinforcement to b     | be Designed |
| Define/Edit/Show Section | on          |
| Section De:              | signer      |
| Displa                   | y Color     |

Gambar SD Section Data, Dengan bahan utamanya baja

12. Kemudian klik – Section Designer, maka tampilannya akan terlihat seperti berikut:

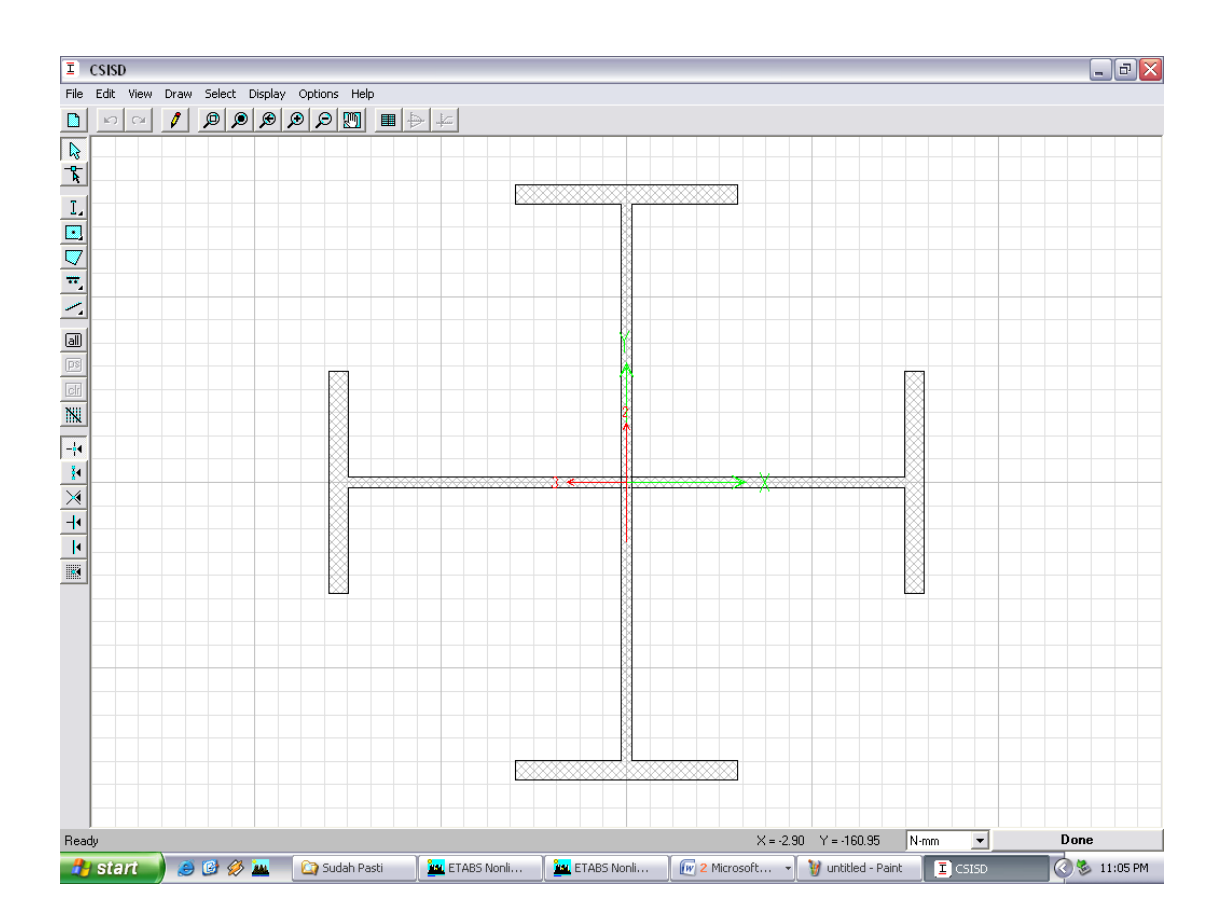

Gambar CSISD, menggambar kolom

13. Membuat *PELAT* dengan cara klik *Define – Wall/Slab/Deck Section* maka terlihat tampilan seperti berikut:

| Define Wall/Slab/Deck Sec                    | tions                                                                              |
|----------------------------------------------|------------------------------------------------------------------------------------|
| Sections<br>DECK1<br>PLANK1<br>PLAT<br>WALL1 | Click to:<br>Add New Deck<br>Modify/Show Section<br>Delete Section<br>OK<br>Cancel |

Gambar Define Wall/Slab/Deck Section

14. Ubahlah *Add New Deck* menjadi *Add New Slab* maka akan terlihat tampilan seperti gambar berikut :

| Wall/Slab Section                     |
|---------------------------------------|
| Section Name PLAT                     |
| Material BETON 💌                      |
| Thickness                             |
| Membrane 130.                         |
| Bending 130.                          |
| Туре                                  |
| 💿 Shell 🔿 Membrane 🔿 Plate            |
| Thick Plate                           |
| Load Distribution                     |
| Use Special One-Way Load Distribution |
| Set Modifiers Display Color           |
| OK Cancel                             |

Gambar Wall/Slab Section

Pada kotak *section name* buatlah nama *plat*, isi material sesuai yang mau didesain, dan isi tebal *plat* pada kotak *membrane* dan *bending* serta isi *type* dengan *shell* lalu kemudian klik Ok.

 Penggambaran Balok IWF ke grid dengan cara klik Draw – Draw Area Objects – Draw Lines maka akan tampil gambar berikut:

| Properties of Object |                             |
|----------------------|-----------------------------|
| Type of Line         | Frame                       |
| Property             | IWF.700.300.15.28           |
| Moment Releases      | Continuous                  |
| Plan Offset Normal   | 0.                          |
| Drawing Control Type | None <space bar=""></space> |
|                      |                             |
|                      |                             |

# Gambar Menggambar Lines

16. Penggambaran PELAT ke *grid* dengan cara klik *Draw – Draw Area Objects – Draw Areas* maka akan tampil gambar berikut:

| Properties of Object |                             |  |
|----------------------|-----------------------------|--|
| Property             | PLAT                        |  |
| Local Axis           | 0.                          |  |
| Drawing Control      | None <space bar=""></space> |  |
|                      |                             |  |
|                      |                             |  |

## Gambar Menggambar Pelat Lantai

17. Membuat beban dengan cara *Define – Static Load Cases*, maka akan terlihat tampilan seperti gambar berikut :

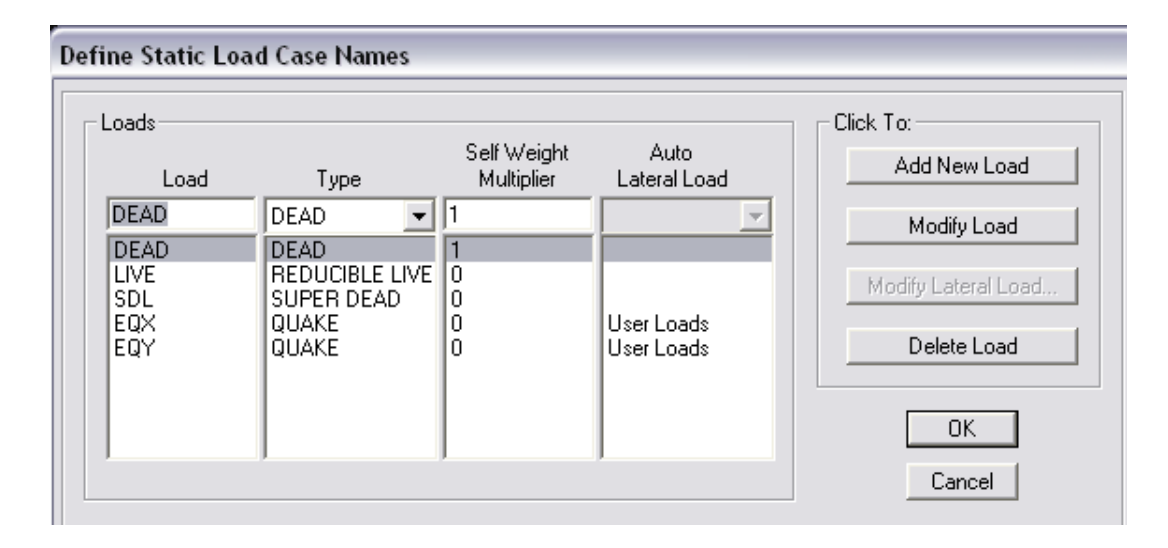

#### Gambar Define Load Case Names

Buat beban sesuai yang didesain, masukkan nama beban pada kotak *Load*, jenis beban pada kota *type*, untuk beban gempa pada kotal *Auto Lateral Load*, jenis bebannya adalah *User Loads*.

18. Pada langkah 18 klik Add New Combo maka akan tampil seperti gambar berikut:

| Load Combination Data                              |  |  |  |
|----------------------------------------------------|--|--|--|
| Load Combination Name COMB1                        |  |  |  |
| Load Combination Type                              |  |  |  |
| Define Combination                                 |  |  |  |
| Case Name Scale Factor                             |  |  |  |
| DEAD Static Load 💌 1.4                             |  |  |  |
| DEAD Static Load 1.4<br>SDL Static Load 1.4<br>Add |  |  |  |
| Modify                                             |  |  |  |
| Delete                                             |  |  |  |
|                                                    |  |  |  |
| OK Cancel                                          |  |  |  |

#### **Gambar. Load Combination Data**

Isi kotak load combination name dengan nama kombinasi beban (COMB1),

19. Setelah di klik kotak ok pada langkah 19 maka akan tampil seperti gambar berikut:

| efine Load Combinations |                   |  |
|-------------------------|-------------------|--|
| Combinations            | Click to:         |  |
|                         | Add New Combo     |  |
|                         | Modify/Show Combo |  |
| COMB5<br>COMB6          | Delete Combo      |  |
| COMB7<br>COMB8          |                   |  |
| COMB9<br>COMB10         | OK                |  |
| JUSTEST M               | Cancel            |  |

**Gambar. Define Load Combinations** 

Kombinasi beban yang dibuat akan terlihat pada kotak combinations, jika ingin menambah kombinasi beban maka pada langkah ini klik kembali kotak *Add New Combo*.

20. Membuat response spectrume function dengan cara klik Define – Response Spectrume Function maka akan terlihat tampilan seperti gambar berikut

| Define Response Spectrum Functions |                                         |  |
|------------------------------------|-----------------------------------------|--|
| Response Spectra<br>ZONA4LUNAK     | Choose Function Type to Add             |  |
|                                    | Click to:<br>Add New Function           |  |
|                                    | Modify/Show Spectrum<br>Delete Spectrum |  |
|                                    | OK Cancel                               |  |

**Gambar Define Response Spectrum Function** 

21. Untuk mengisi *Response Spectra* klik pada kotak *Choose Function Type to Add UBC97 Spectrum* kemudian *Add New Function* maka akan terlihat tampilan seperti gambar berikut:

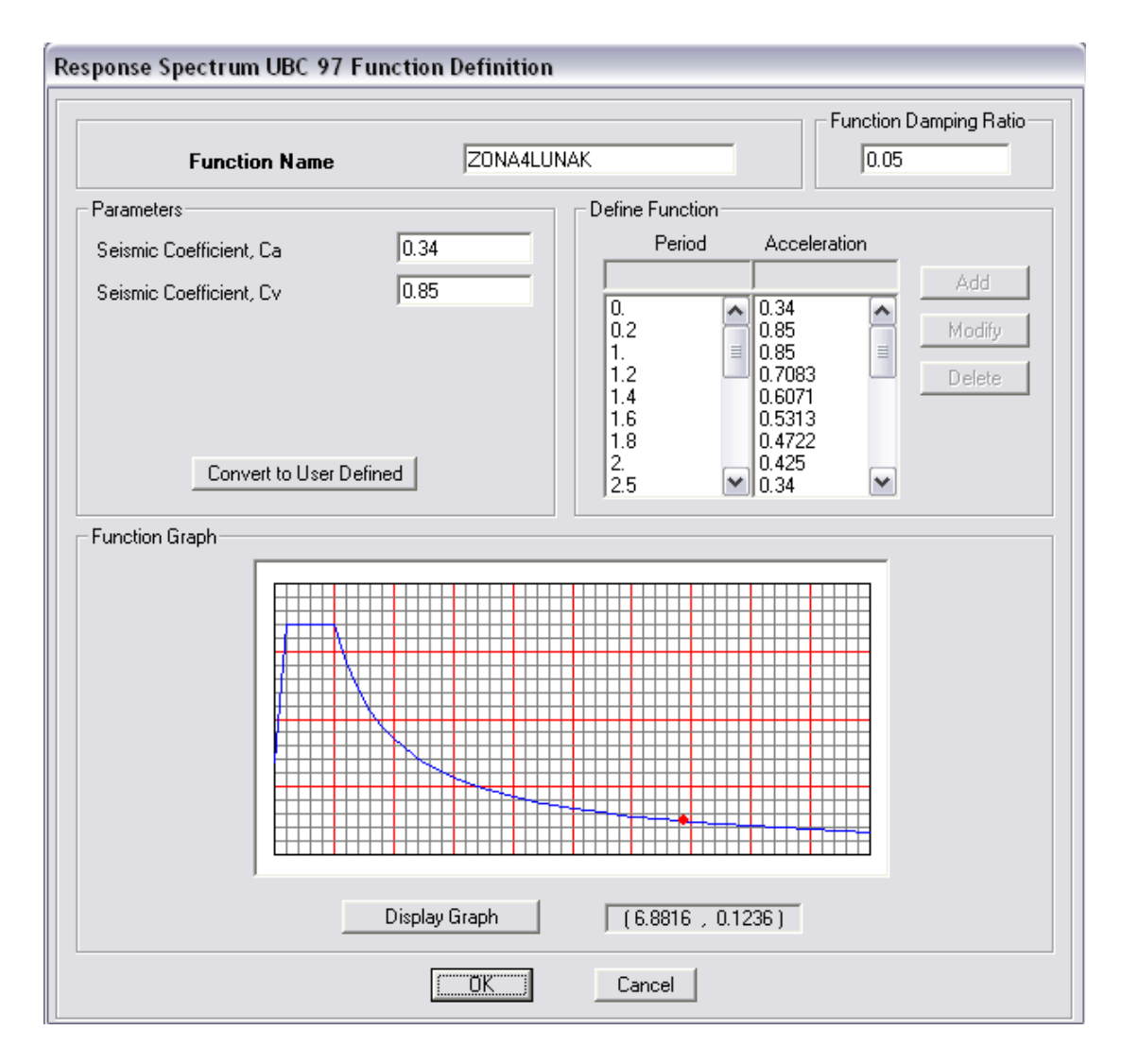

Gambar Spectrum UBC 97 Function Definition

22. Membuat response spectrume case dengan cara klik Define – Response Spectrume Cases maka akan terlihat tampilan seperti gambar berikut

| sponse Spectrum Case Data       |                                 |  |  |  |
|---------------------------------|---------------------------------|--|--|--|
|                                 |                                 |  |  |  |
| Spectrum Case Name              | SPEC1                           |  |  |  |
| Structural and Function Damping | Structural and Function Damping |  |  |  |
| Damping                         | 0.05                            |  |  |  |
| Modal Combination               |                                 |  |  |  |
| € CQC C SRSS C 4                | ABS C GMC                       |  |  |  |
| f1 f2                           |                                 |  |  |  |
| Directional Combination         |                                 |  |  |  |
| SRSS                            |                                 |  |  |  |
| C ABS Orthogonal SF             |                                 |  |  |  |
| Modified SRSS (Chinese)         |                                 |  |  |  |
| Input Response Spectra          |                                 |  |  |  |
| Direction Function              | Scale Factor                    |  |  |  |
|                                 | 1.15                            |  |  |  |
| U2 🔽                            |                                 |  |  |  |
| UZ 🔽                            |                                 |  |  |  |
| Excitation angle                | 0.                              |  |  |  |
| Eccentricity                    |                                 |  |  |  |
| Ecc. Ratio (All Diaph.)         | 0.                              |  |  |  |
| Override Diaph. Eccen.          | Override                        |  |  |  |
| ОК                              | Cancel                          |  |  |  |

### Gambar. Response Spectrume Case Data

Isi nama spesifikasi pada kotak Spectrume Case Name, gunakan Damping sebesar 5%, Modal Combination CQC, Directional Combination SRSS, isi

U1 dengan *Response Spectra* yang sudah didefenisikan pada langkah ke-21 lalu klik kotak Ok. Begitu juga untuk mengisi U2.

23. Setelah di klik langkah 22 maka akan tampil seperti gambar berikut

| Define Response Spectra   |                                                                                          |  |
|---------------------------|------------------------------------------------------------------------------------------|--|
| Spectra<br>SPEC1<br>SPEC2 | Click to:<br>Add New Spectrum<br>Modifu/Show Spectrum<br>Delete Spectrum<br>OK<br>Cancel |  |

# Gambar. Define Response Spectra

Terlihat pada kotak *Spectra*, *Response Spectra* yang sudah didefenisikan pada langkah ke-22.

24. Menentukan sumber massa klik  $Define \rightarrow Mass Source \rightarrow Add jenis massa pada$ 

bangunan maka akan tampil seperti gambar berikut ini:

| Define Mass Source                                                                                                    |  |  |
|----------------------------------------------------------------------------------------------------|--|--|
| Mass Definition<br>From Self and Specified Mass<br>From Loads<br>From Self and Specified Mass and Loads<br>Define Mass Multiplier for Loads<br>Load Multiplier<br>DEAD  I |  |  |
| DEAD<br>LIVE<br>SDL<br>1<br>Modify<br>Delete                                                                                                    |  |  |
| <ul> <li>Include Lateral Mass Only</li> <li>Lump Lateral Mass at Story Levels</li> <li>OK</li> <li>Cancel</li> </ul>                                                      |  |  |

Gambar Devine Mass Source

Dimana koefesien beban hidup di reduksi menjadi 0.3

25. Memasukkan beban ke pelat lantai dengan cara pilih pelat lantai yang mau diberi beban – lalu klik Assign – Shell/Area Loads – Uniform maka akan tampil seperti gambar berikut :

| Load Cas     | se Name | DEAI | <b>•</b>     | Units<br>Kgf-m 💌 |
|--------------|---------|------|--------------|------------------|
| Uniform Load | 1       |      | Options      |                  |
| Load         | 0.      |      | O Add to Exi | sting Loads      |
|              |         |      | Replace E    | xisting Loads    |
| Direction    | GRAVITY | -    | 🔿 Delete Exi | sting Loads      |
|              |         |      |              |                  |

#### Gambar. Memasukkan Beban

Pada langkah 25 isi jenis atau nama beban pada kotak *Load Case Name*, isi satuan pada kotak *Units*, serta isi pada kotak *Load* besarnya beban. Lakukan langkah 24 kembali bila jenis beban atau nama beban lebih dari 1 yang hendak diinput.

26. Membuat mode dengan cara klik Analyze – Set Analysis Option maka akan tampil seperti gambar berikut:

| Analysis Options                                      |                             |  |
|-------------------------------------------------------|-----------------------------|--|
| Building Active Degrees of Freedo<br>Full 3D XZ Plane | M<br>YZ Plane No Z Rotation |  |
| 🔽 Dynamic Analysis                                    | Set Dynamic Parameters      |  |
| 🔲 Include P-Delta                                     | Set P-Delta Parameters      |  |
| 🔲 Save Access DB File                                 | File Name                   |  |
|                                                       |                             |  |
| ОК                                                    | Cancel                      |  |

Gambar. Analysis Option

27. Untuk mengisikan jumlah mode maka pada langkah 22 klik *Set Dynamic Parameters*, maka akan tampil seperti gambar berikut:

| )ynamic Analysis Parameters                                                                                                    |                       |  |
|----------------------------------------------------------------------------------------------------|-----------------------|--|
|                                                                                                    |                       |  |
| Number of Modes                                                                                                    | 18                    |  |
| Type of Analysis<br>© Eigenvectors C R                                                                                             | itz Vectors           |  |
| EigenValue Parameters<br>Frequency Shift (Center)<br>Cutoff Frequency (Radius)<br>Relative Tolerance<br>Include Residual-Mass Mode | 0.<br>0.<br>1.000E-07 |  |
| Starting Ritz Vectors List of Loads Add ->                                                                                         | Ritz Load Vectors     |  |
| ОК С                                                                                                    | Cancel                |  |

## **Gambar. Dynamic Analysis Parameters**

Pada langkah ini mengisikan jumlah mode pada kotak *Number Of Modes*, jumlah mode diisi sebesar jumlah lantai dikali dengan 3

28. Langkah berikutnya menganalisis model yang dibuat dengan cara me-run program dengan menekan F5 atau mengklik tanda

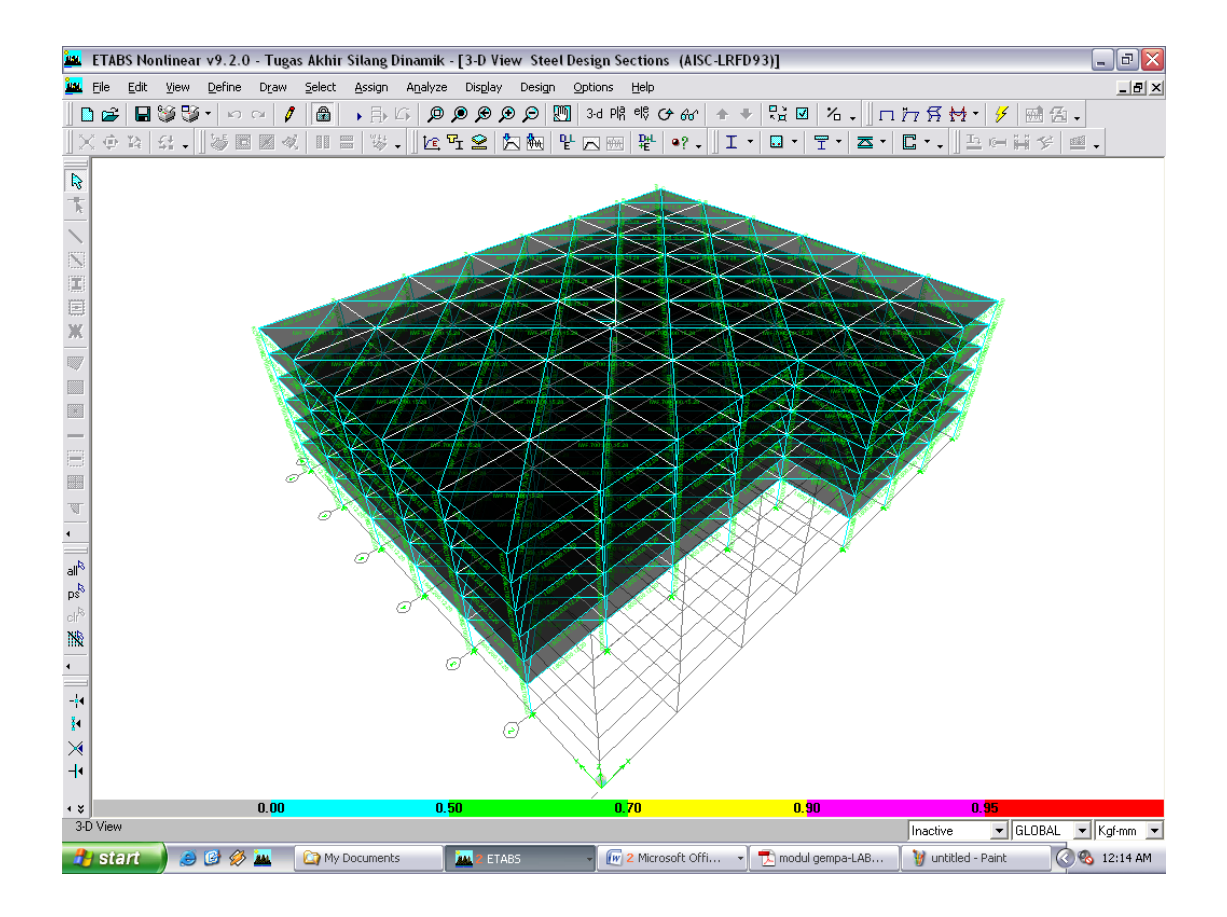

Gambar. Setelah dilakukan analisis (Run)